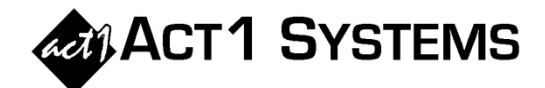

## Did you know...?

- You may call ACT 1 Systems at (818) 347-6400 for unlimited free **phone training** during our regular business hours from 7:30am 5:00pm Pacific Time. Call us as often as you need to get answers to your questions, no matter how complex or trivial.
- You may also send an e-mail to ACT 1 Systems any time for regular assistance. Please contact Alexis (x10) at adoria@act1systems.com, Eric (x11) at erosenberg@act1systems.com, or David (x16) at ddavidson@act1systems.com.

## **Application Tips**

- You can include spot costs in the Audience Report:
  - $\circ$  In Affiliate System, select File menu → Setup Options.
  - $\circ$  To the right of 'Allow Cost Usage', select 'Yes' and click 'OK'.
  - You will now have a 'Cost (\$)' column in the Lineups tab.
  - In the Audience Options tab, you can now select and click on the Overview Page... button to choose the cost statistics and totals that the page displays.

## • You can modify spots per station in Lineup Manager:

- In Lineup Manager, after you've begun a new lineup or loaded an old one, select Lineup menu → Show Spots.
- You will now have a 'Sp' column in which you can enter spots for each station.
- You can also select 'Show Spot Prices' from the Lineup menu to display the 'Price' column, but note that the cost data entered in that column can only be used by Station Analysis (if you have access to that module).
- Need to know which call letters changed from month to month? Just open Lineup Manager and select 'Call Letter Changes' in the Reports menu. (Note that this will only show you the most recent call letter changes.)